Come partecipare a una video conferenza con Google Meet da IOS

## 1. Per scaricare l'App IOS

1.1. Dal proprio smartphone andare su APP Sore

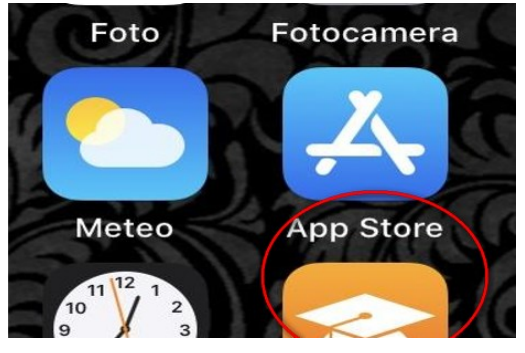

1.2. Nella barra di ricerca digitare "Google Meet" o "Hangouts Meet"

|   | 🚛 WINDTKE 🗢  | 13:20           | 7 😫 40% 🔳  |
|---|--------------|-----------------|------------|
|   | Cerca        |                 | (2)        |
| • | Q Giochi, ap | o, storie e mol | to altro a |
|   | Di tendenz   | а               |            |
|   | reports +    |                 |            |
|   | brain out    |                 |            |
|   | photomath    |                 |            |
|   | app corona   | virus           |            |
| 1 | zara home    |                 |            |
| , | videoleap    |                 |            |
|   | google trad  | uttore          |            |
|   | talking ange | ela             |            |
|   |              |                 | <u>م</u>   |

## 1.3. Cliccare su Ottieni/Apri

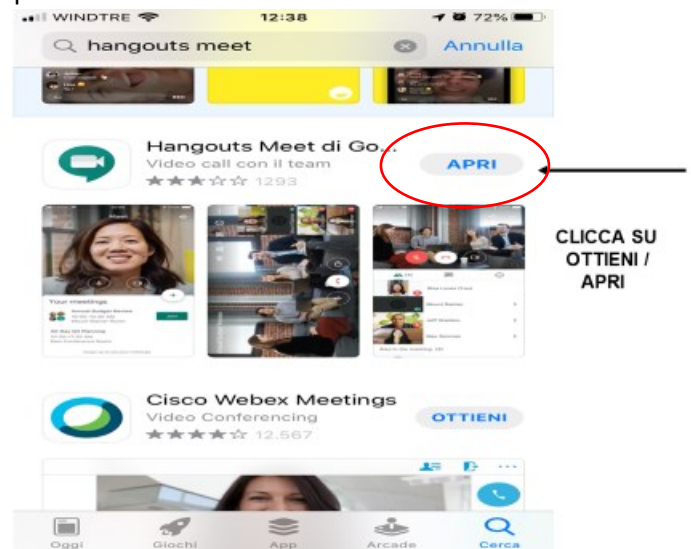

1.4. Scaricata l'App, selezionare continua

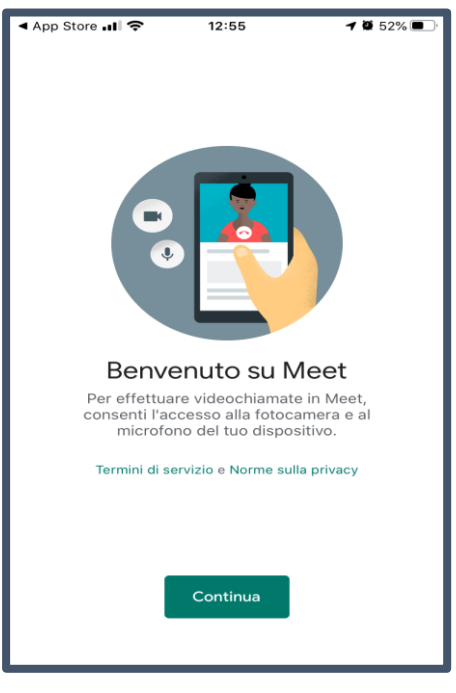

- 2. Come partecipare a una video conferenza con Google Meet da IOS, su convocazione del docente
- 2.1. Fare click sull'App di Meet per aprirla

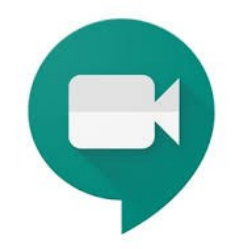

2.2. Dopo aver premuto "Continua", per poter utilizzare la videocamera all'interno di Meet, dare il consenso

| <b>"Meet" vorrebbe accedere</b><br>alla fotocamera<br>Consenti l'accesso alla fotocamera in |  |
|---------------------------------------------------------------------------------------------|--|
| modo che gli altri possano vederti<br>durante le videochiamate.                             |  |
| Non consentire                                                                              |  |
|                                                                                             |  |
| Accedi                                                                                      |  |

2.3. Per poter utilizzare il microfono all'interno di Meet, dare il consenso

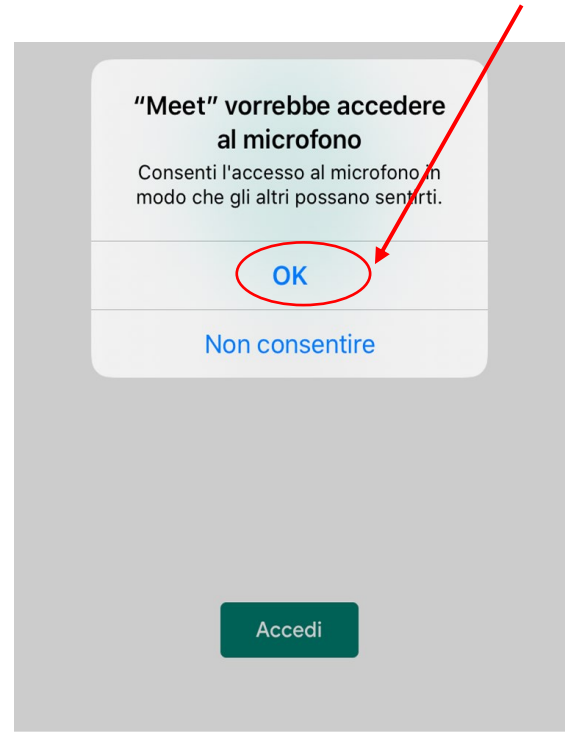

2.4. Quando il docente ci fornirà l'indirizzo al quale connetterci esempio: https://meet.google.com/wnq-ygsj-bqo

|                                                                                         | = | Meet                         | Ô |
|-----------------------------------------------------------------------------------------|---|------------------------------|---|
| https://meet.google.com/wnq-ygsj-bqo                                                    |   |                              |   |
| Nel codice riunione inserire<br>solo gli ultimi tre gruppi di<br>lettere come in figura |   |                              |   |
|                                                                                         |   |                              |   |
|                                                                                         |   | Inserisci un codice riunione |   |

2.5. Premere "Chiedi di partecipare". Nel caso di richiesta di inserimento di un nome del partecipante scrivere: "Cognome e Nome del genitore (Cognome e Nome dello Studente)"

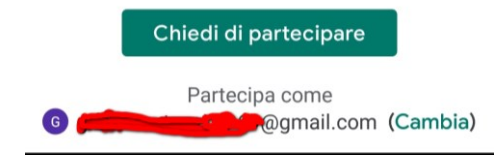

2.6. Attendere che il docente dia il permesso di accedere alla video conferenza

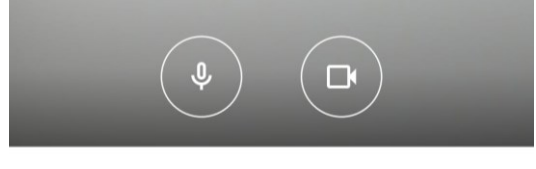

## Richiesta di partecipare... Parteciperai quando qualcuno te lo permetterà

| Annulla |  |
|---------|--|
|         |  |

2.7. Funzione all'interno della video conferenza

2.8. Al termine, assicurarsi di terminare la chiamata. Per richiamare il pulsante, fare un click al centro dello schermo, e alla comparsa del menù, premere

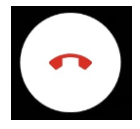